## Como extrair arquivos de backup do iTunes?

## No Windows ou Mac:

| Passo |
|-------|
| 1:    |

Baixe e instale a versão mais recente do Tansee iPhone Message Transfer para Windows <u>aqui</u>.

Baixe e instale a versão mais recente do Tansee iPhone Message Transfer para Mac <u>aqui</u>.

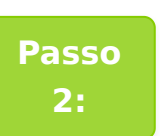

Tansee pode ler automaticamente os arquivos de backup do iTunes.

Clique no nome do arquivo de backup do iTunes na guia de backup do iTunes.

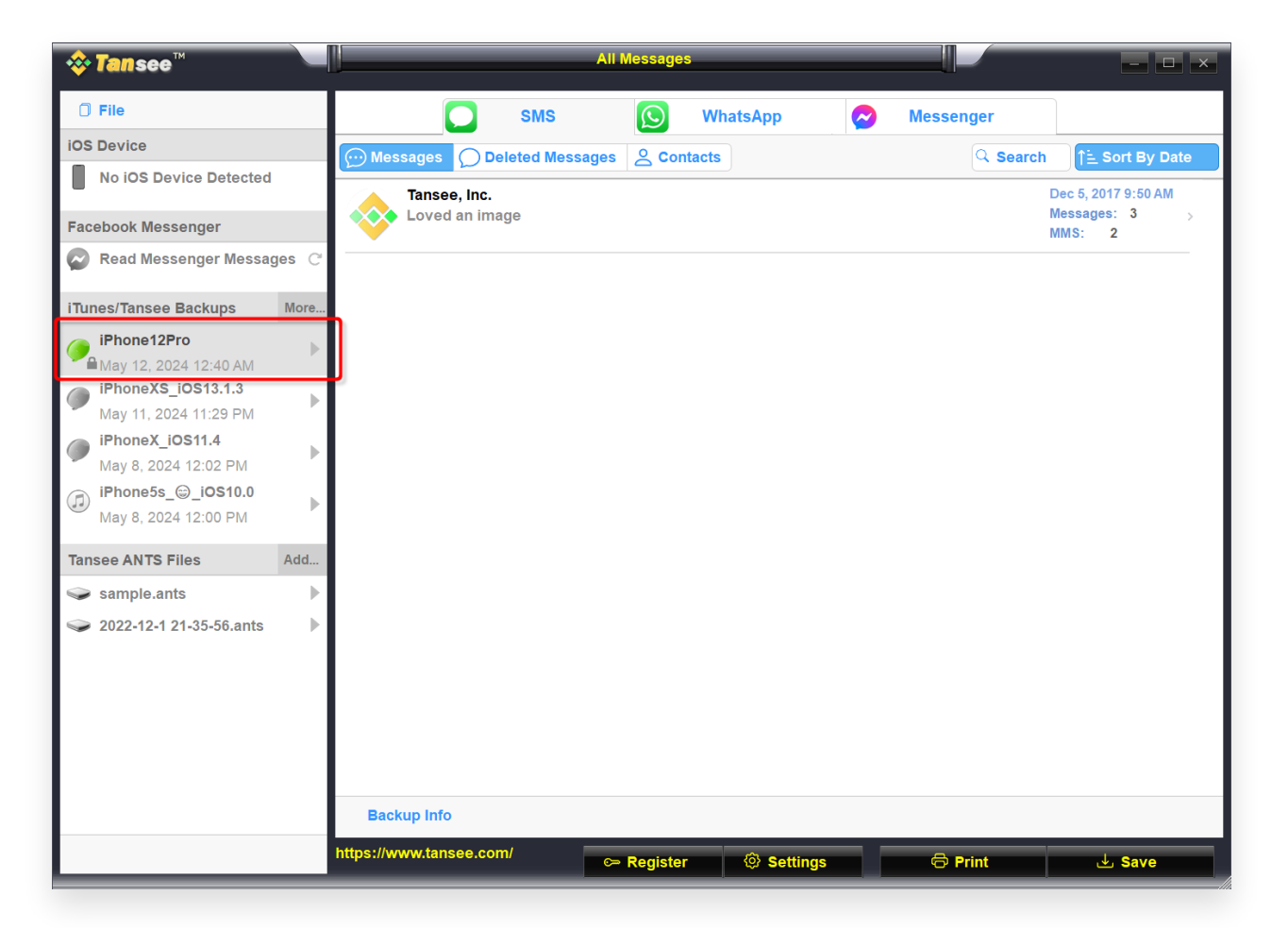

|                                                                                                    | Tansee iDevice Message Transfer 5.2.0                                   |
|----------------------------------------------------------------------------------------------------|-------------------------------------------------------------------------|
| iDevice   iTunes Backups   iPhoneX_iOS16.1   Aug 18, 2023 10:36   iPhoneX_iOS16.1   May 16, 2023 12:20   Tansee Backups   Open Edit   sample.tfst   Aug 8, 2023 11:25 | <image/> <image/> <image/> <image/> <image/> <image/> <image/> <image/> |
|                                                                                                    | 1 2 3   Step 1: Plug iDevice to MAC using USB cable   Register Options  |

Ou Clique em Mais - Adicionar backup existente do iTunes para exibir mais.

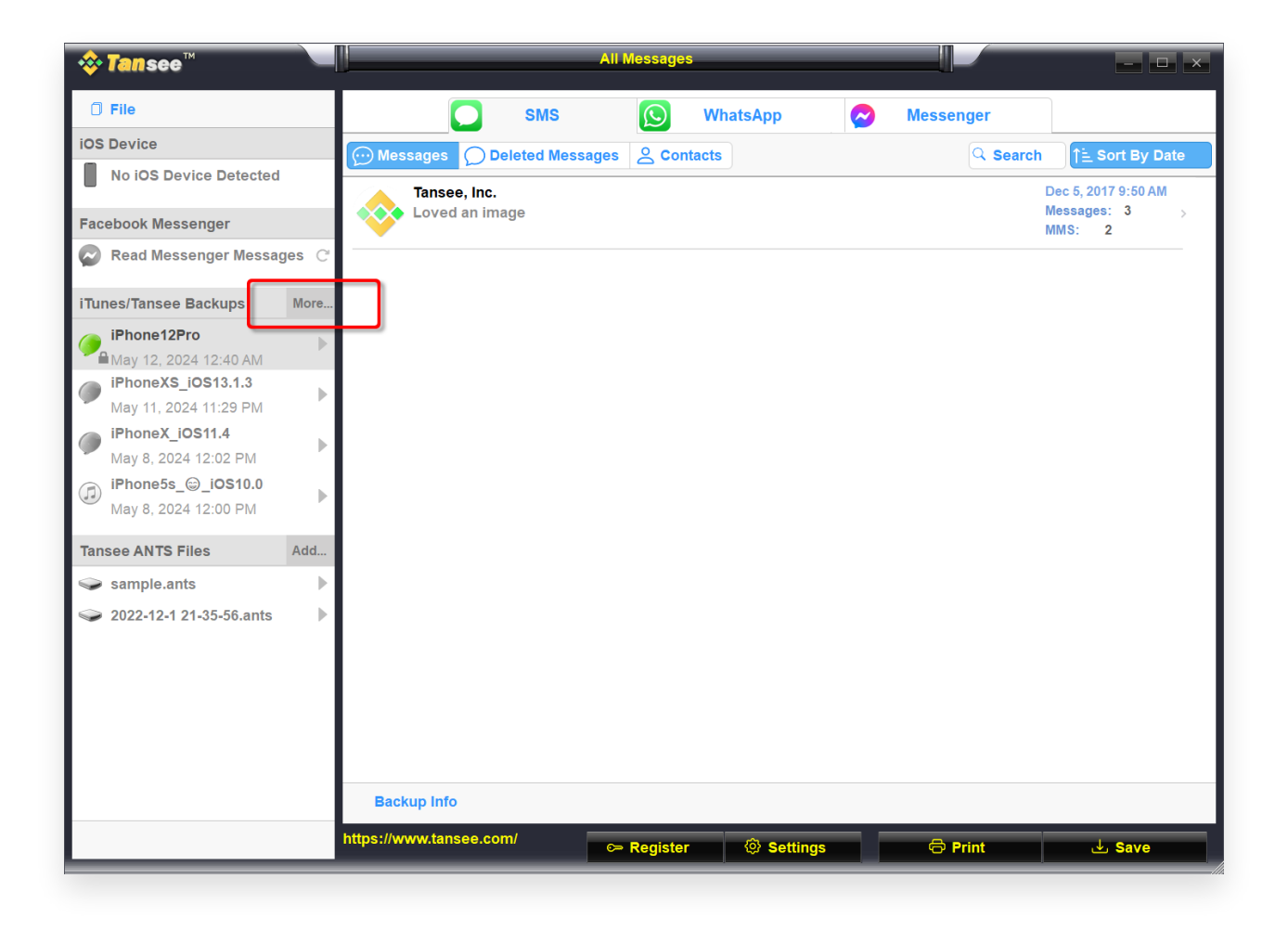

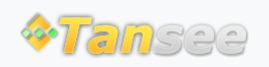

Casa Suporte Política de Privacidade

© 2006-2024 Tansee, Inc

Afiliado Fale Conosco